# SKYLINE SUMMER CAMPS REGISTRATION INSTRUCTIONS

- 1. Go to www.payskyline.us (Skyline Webstore)
- 2. Go to "DEPARTMENTS" on the left side of the menu.
- 3. Click on "ATHLETICS"
- 4. Click on the camp for which you are registering
- 5. Next to "Player Nm:\*", enter the Player's (camp attendee's) first and last name
- 6. Read the "ASSUMPTION OF RISK, LIABILITY RELEASE"
- 7. Agree to the Assumption of Risk, Liability Release by clicking on the box next to "**By checking this box**, **I agree to the Waiver**"
- Next to "Required download:", click on "Click here to download\*" in order to download and print the required "Extra Curricular Camp Registration: Form B" and print a hard copy of the form.
  (\*When you hover over "Click here to download", the words disappear. When the words disappear, click on the link).
  \*\*\*This form MUST be completed AND turned in the first day of camp in order to participate.\*\*\*
- 9. Click on "Add to Cart"
- 10. If your student is attending more than one camp, click on "Continue Shopping" and follow steps 1-9 until you have added the camps and printed the forms for all the camps in which your student is participating.
- 11. Click on "Checkout"
- 12. Sign into existing student account or complete customer information and create login

## IF THE PARTICIPANT IS A CURRENT SKYLINE STUDENT:

### Go to "Already a Customer?"

- Enter Username and Password for the Skyline webstore The default username is: Student ID# The default password is: first initial and last name all lowercase/all run together-no spaces, for example Jane Doe would be jdoe
- b. Click on "Log-In"

## IF THE PARTICIPANT IS A NON-SKYLINE STUDENT:

#### All steps must be completed.

- a. Go to "Customer Information"
- b. Enter your "Player's" (camp attendee's) name and address
- c. Enter the Parent's phone number and e-mail address
- d. Read the Terms of Service by clicking on "Terms of Service"
- e. Click on the box next to "By checking this box, I have read and agree to the Terms of Service"
- f. Scroll down to "Account Information"
- g. Create a username and password (you will need this same username and password in order to access your account in the future).
- 13. Click on "Continue"
- 14. Go to "Payment Method" "Credit Card" will be selected automatically
- 15. Click on "Continue"
- 16. Enter Credit Card Information
- 17. Click on the box next to "I am 13 years of age or older" if you are older than 13 years of age
- 18. Click on "Continue"
- 19. When the payment is complete you will receive an order number.
- 20. You may print the order for your records.
- 21. An order confirmation will also be sent to the email that is on the account.

#### \*\*\*\*\* Camp registration is NOT COMPLETE until fees are paid, the "Extra Curricular Camp

**Registration:** Form B" (see step #8) is completed and signed, and the form is turned in to the Coach of the summer camp on the first day of camp.\*\*\*\*\*